### 海外版 eSIM 設定方法 (Android)

#### QR コードの読み込みは必ず Wifi 環境下でする事

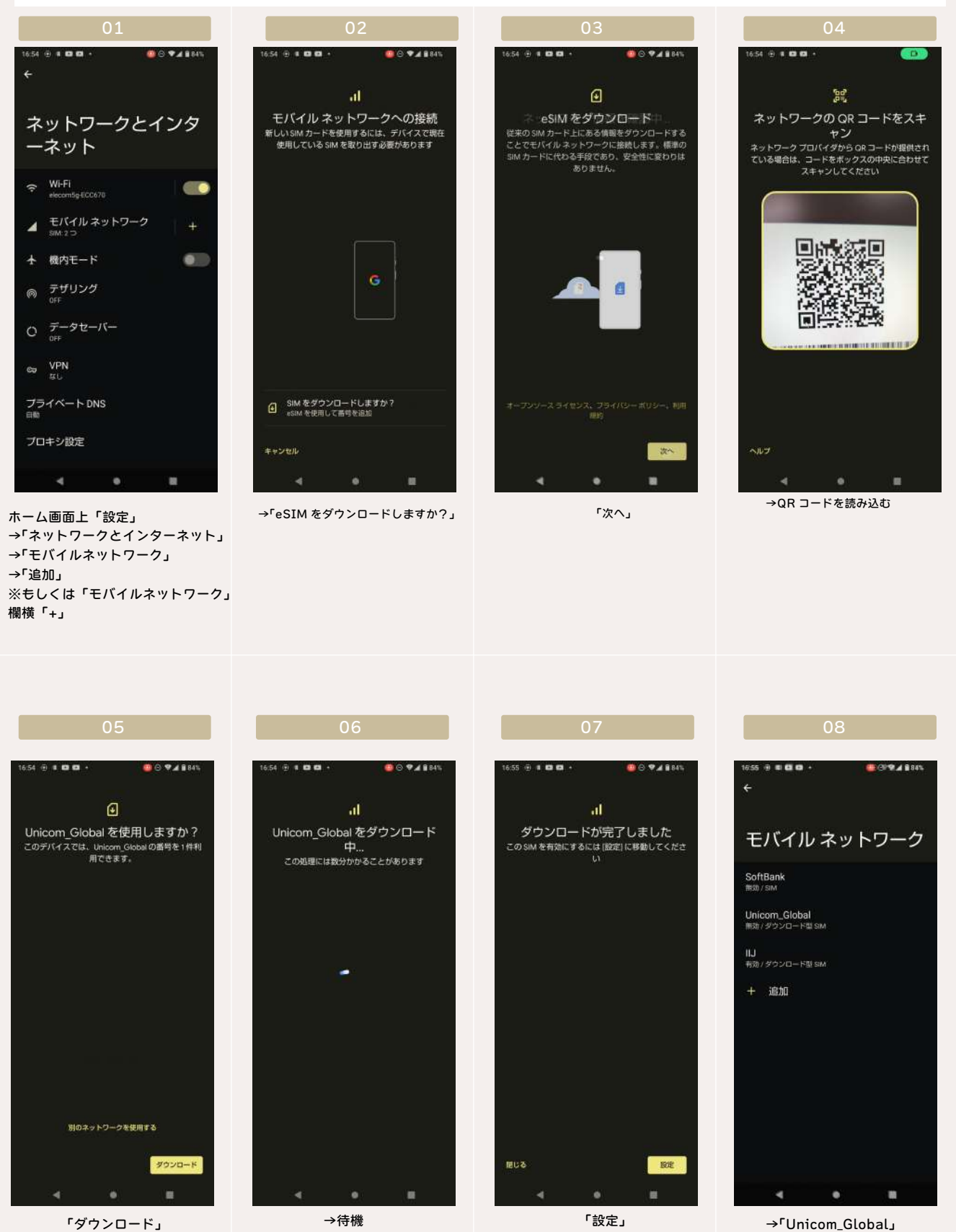

# 海外版 eSIM 設定方法(Android)

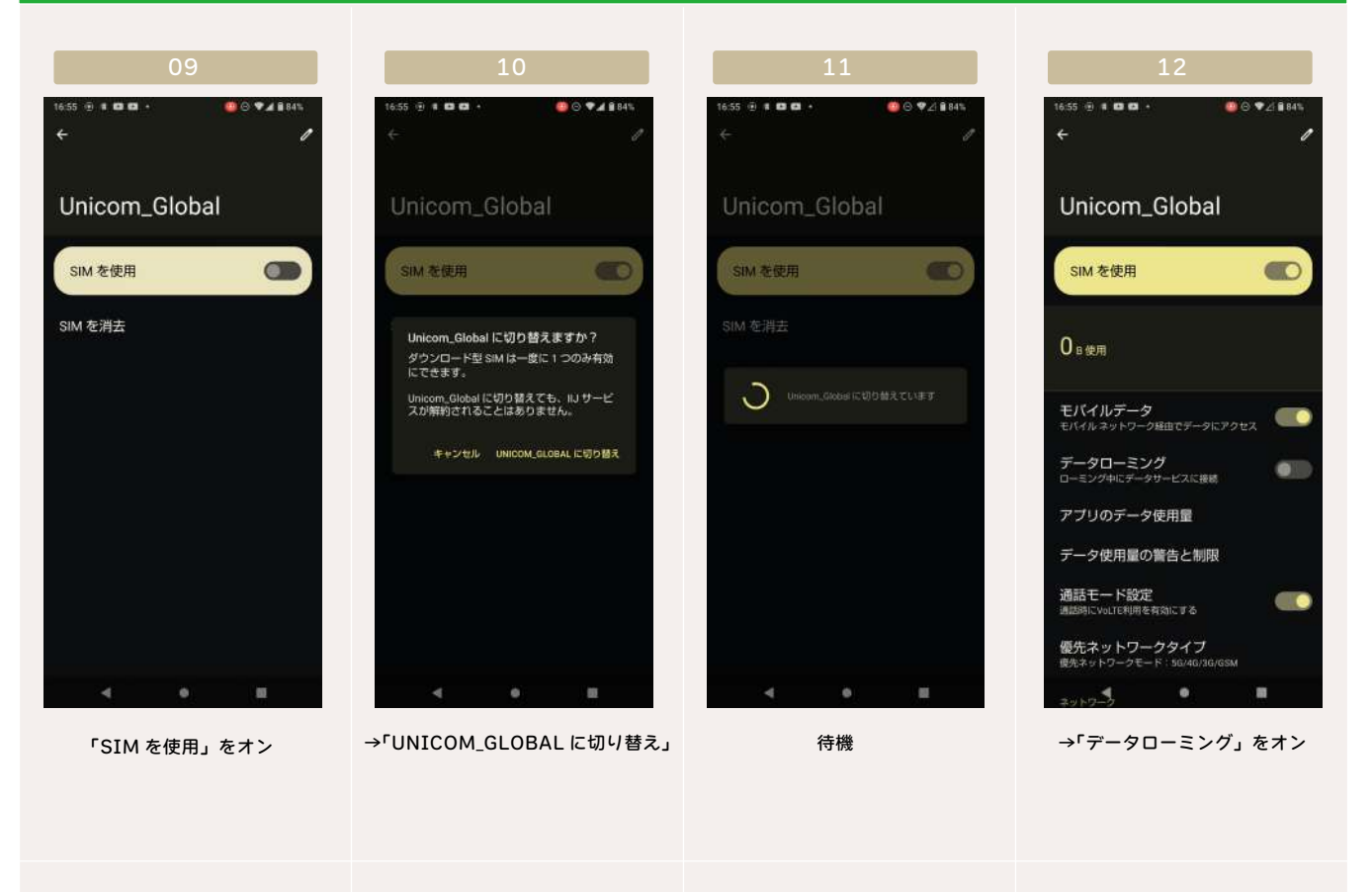

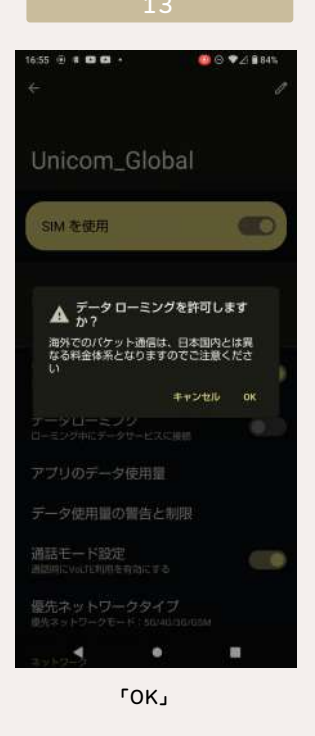

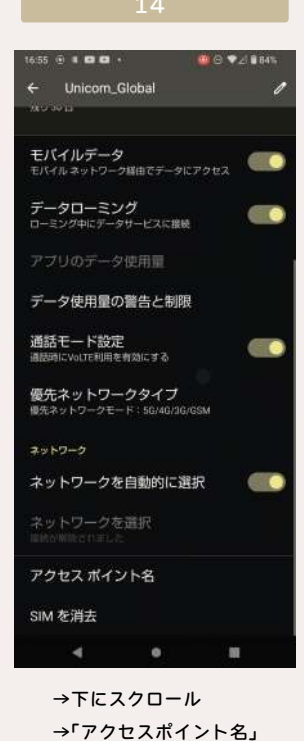

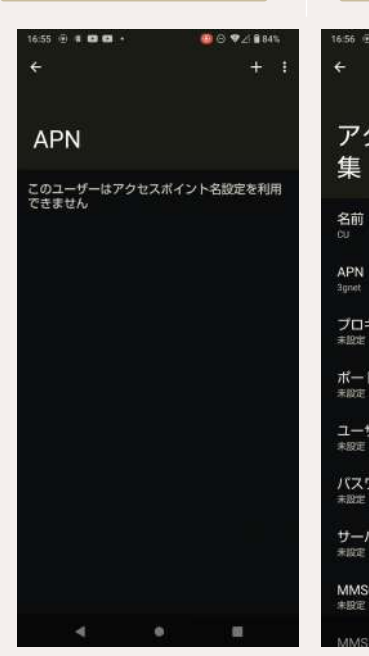

۲+٦

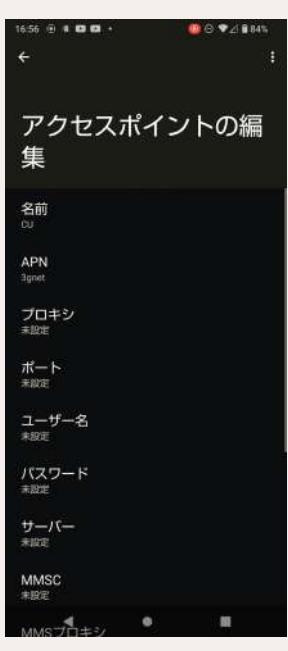

→「名前」任意 「APN」3gnet 「認証タイプ」PAP or CHAP その他:空欄または初期値 →「保存」

# 海外版 eSIM 設定方法(Android)

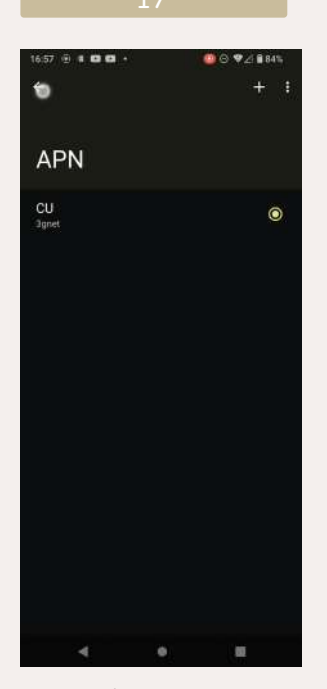

今作ったプロファイルにチェック を入れる

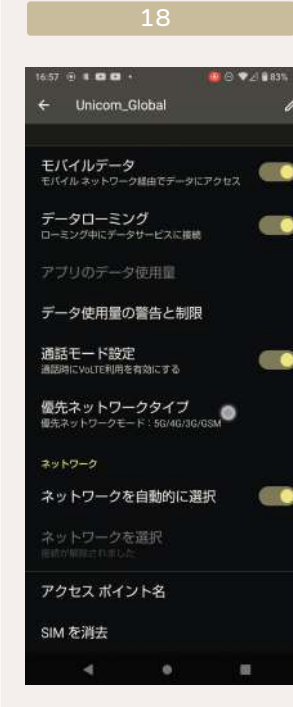

→「Unicom\_Global」に戻り →「優先ネットワークタイプ」

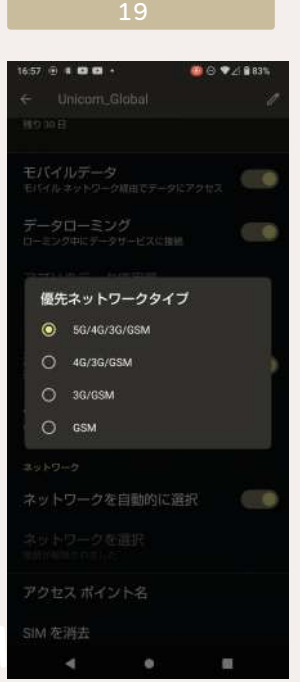

۲4G/3G/GSM

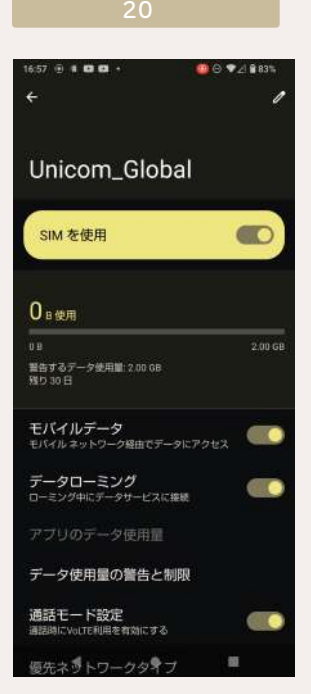

→「SIM を使用」にオンになっ ている「データローミング」が オンになっている事を確認

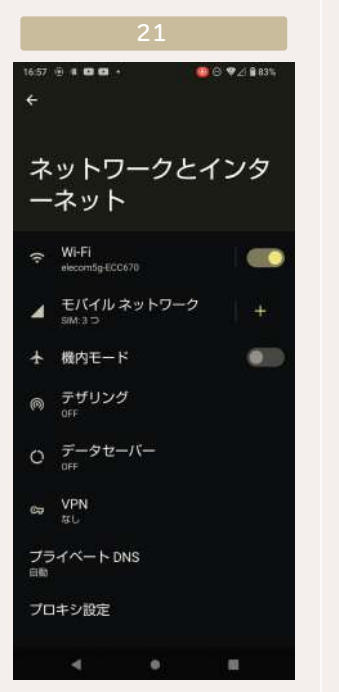

「ネットワークとインターネッ ト」に戻り →Wifiをオフ →「モバイルネットワーク」

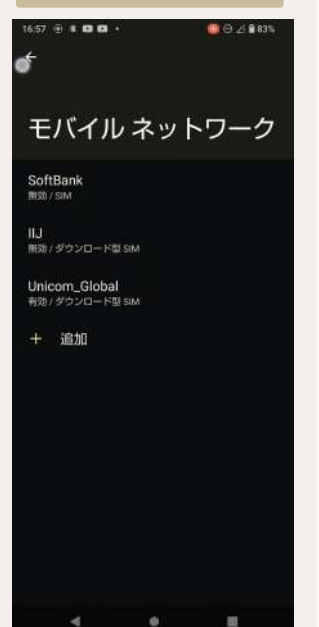

→「Unicom\_Global」以外 がオフになっていることを

#### →端末の再起動

→アンテナピクト横に「4G」または「LTE」表示が出れば開通完了
→開通を知らせる通知が SMS にて届けば開通完了
※日本国内では電波を拾わず開通しません。
現地にて電波を拾ったタイミングが開通となります。